株式会社 ネットワークス 〒102-0083 千代田区麹町 4-1-4 TEL03 (3556) 2921 FAX03 (3556) 2923

## 令和7年3月バージョンアップのご案内

拝啓 貴所益々ご清栄のこととお慶び申し上げます。毎度格別のお引立てに預かりありがとうございます。 さて、KEMPOS に関し、以下の点につきバージョンアップを行いますのでご案内申し上げます。

本年3月10日以降に登録となる特許出願に関して「期間補償のための特許権の存続期間の延長(特許法第67条第2項)」が始まります。

適用の対象が「2020年3月10日以降に出願された特許出願であって、かつ、特許出願の日から 5年を経過した日又は出願審査の請求があった日から3年を経過した日のいずれか遅い日(以下、基準日 という。)以後に特許権の設定登録があったもの」となっていますので、2025年3月10日以降の登録 が対象となります。

弊社で弊社作成の公報データベース(特許庁から提供されたデータに基づいて弊社で作成している J-PlatPat 相当のデータベース)で確認したところでは、おおよそ以下のようになっています。

- ・出願日が2015/1/1以降で登録日が2024年(2024/1/1-2024/12/31)の案件について
- ・全件:200170件
- ・出願から5年以上かつ審査請求から3年以上経過:2288件 控除期間を考慮する必要はありますが、対象となるのは登録案件の約1%程度となると思われます。

# 対象となる案件は少数と思われますので、実際の使い方としては「登録後に期間補償の対象外となる確認 を行い、対象となる可能性のある案件があった場合にはそれをリストアップする作業をサポートする」と いうことを想定しています。

期間補償に基づく延長登録出願については、利用される機会は多くはないと思われますので、こちらの 手続きに関しては、簡易的なものとし、履歴と延長後の存続期限を管理できるものとして実装します。

#### 尚、今回のリリースは Ver930となります。

敬具

1 KEMPOS の動作環境について、以下の点にご注意下さい。

# <u>1. Ver810(32bit 版 Office 専用)までの方は今後に備えてバージョンアップ</u> <u>をご検討下さい。</u>

最近、新しくパソコンを入れ替えたユーザー様で「KEMPOS がエラーになる」という連絡を頻繁に頂いて います。パソコンを新規購入しますと 64bit 版 Office が標準仕様となっていますので、上記バージョン の KEMPOS はそのままでは使用できません。一旦 64bit 版をアンインストールして 32bit 版を再インスト ールして頂く手間が必要となります。弊社で作業する場合、作業費も発生します。最新版はどちらでも動 作しますので、今後に備えて、今回のバージョンアップを是非ご検討下さい。

### 2. サポートが終了している Office 2013 以前の環境では動作しません。

本バージョン(Ver930)を含む Ver820 以後の KEMPOS は、Microsoft 社がサポートしている Office 2016 以 後の環境でのみ動作します。サポートが終了している Office 2013 以前の環境では動作保証いたしません ので、予めご確認ください。Office2016 及び Windows10 も 2025 年 10 月でサポートが終了しますので更 新をお願いします。

## 2 祝日休日を考慮して期限管理をされているユーザー様について

Ver820 以後をお使いのユーザー様に関しましては、内閣府が提供する 2025 年の CSV データを、ユーザー様ご自身で取り込んでいただくようお願いいたします。

- (1)「期間補償のための特許権の存続期間の延長」開始に伴い以下の点を追加しました。
- 1. 管理項目の追加
  - 期間補償のための存続期間延長に係る管理項目ですので、先頭に「期補」をつけて識別します。
  - ・期補\_基準日:出願日から5年と審査請求日から3年の後の方の日付。期間補償対象の判断に使用。
  - ・期補\_控除期間:基準日にプラスする日数
  - ・期補\_延長区分:ステータス(「1:対象外」「2:要調査」「3:調査後対象外」「4:調査後確定」他)
  - ・期補\_延長日数\_暫定:登録日-基準日+1(控除期間を考慮せず)
  - ・期補\_延長日数\_確定:登録日-基準日+1(控除期間を考慮)
  - ・期補\_出願提出期限:登録日から3か月後の日付
  - ・期補\_出願提出日:延長登録出願の提出日
  - ・期補\_出願番号:延長登録出願の出願番号
  - ・期補\_登録査定:延長登録出願の登録査定日
- 2. 期補\_基準日(出願から5年、審査請求から3年のうちで遅い方)を追加しました。 これは、審査請求入力時に設定します。
- 期補\_延長日数\_暫定(期補\_基準日と登録日の期間日数。期補\_控除期間を考慮しない日数。)
   (控除期間とは特許法第67条第3項各号に掲げる期間を合算した期間であり、10の期間が規定されています。)

期補\_控除期間は期間延長・審判請求等の期間を計算する必要がありますので、それを考慮しない日数を 期補\_延長日数\_暫定として、これがゼロのものは非対象とします。

4. 期補\_延長区分(「非対象」「調査対象」「調査後非対象」「調査後対象」)

1:対象外:出願から5年より前かつ審査請求から3年より前の場合は対象外です。

- この場合は、期間延長・審判請求の有無に関係なく対象外となります。
- 2:要調査:基準日以降に登録になっていても、控除期間がある場合は、

それらを考慮したものとなりますので、要調査としておきます。

登録時には、非対象以外は調査対象となります。

- 3:調査後対象外:調査対象を調査後、対象外となったものです。
- 4:調査後確定:調査対象のうち、期間延長・審判請求等を考慮しても基準日よりも遅く登録となっている 調査後確定となります。自動計算はしていませんので、ユーザー様の手動入力となります。
- 5. 期補\_出願提出期限:登録日から3か月後の日付です。

存続期間の延長のためには「期間補償のための延長登録の出願期間補償のための延長登録の出願」を 行う必要があります。そのための提出期限です。登録時に自動計算します。

非対象及び調査後非対象の場合は設定しません。それ以外(調査対象・調査後対象)の場合は設定します。 6. 各種の手続追加

期補\_延長区分が対象外の場合は、それで終わりであるが、要調査の場合は、その後の手続があります。

- ・期補\_存続延長対象外設定(22530)→ステータスを「調査後対象外」に設定。
- ・期補\_存続延長確定設定(22540)→ステータスを「調査後確定」に設定。
- ・期補\_存続延長出願(22550)→ステータスを「延長出願済」に設定。
- ・期補\_存続延長出願せず(22560)→ステータスを「延長不要回答」に設定。
- ・期補\_存続期限設定(22570)→延長した存続期限の設定
- ・期補\_存続延長出願番号通知(22580)→延長登録出願番号の通知

- ・期補\_登録査定(22590)→期間補償延長登録出願の登録査定。料金納付はない。登録はなく公報掲載。
- ・期補\_拒絶確定(22600)→期間補償延長登録出願の拒絶確定。拒絶査定の確定。

(従来の手続きをそのまま使用するもの)

- ・拒絶理由通知→従来の手続きをそのまま使用する。応答期限も同じ。
- ・拒絶査定→従来の手続きをそのまま使用する。
   従来の拒絶査定→承服は消滅となるので、拒絶確定は新に設けた「期補」拒絶確定」で行う。
- 7. 期限検索:検索対象項目へ「提出期限」追加。
- 8. 条件検索:検索リスト「期間補償\_延長対象確認」、「期間補償\_延長出願進捗」を追加。
- 9. 編集コードの追加:延長可能区分・基準日・提出期限・延長登録出願日・延長登録出願番号他を追加。
- (2) 特許管理
  - 2. 期限一覧の検索で当月初日から〇カ月後という検索期間を初期設定できるようにしました。
  - 3. 出願台帳を最後に更新した担当者を表示する項目を追加しました。
  - 4. CL 商標など 2024 年までにマドプロに追加された指定国の種別を追加しました。
  - 5. ミャンマー商標の新しい種別を追加しました。
  - 6. IMAGE フォルダのサブフォルダに入っているファイルも表示できるようにしました。
- (3) 請求管理
  - 7. WORD ファイルの請求書で{IC} 国際分類の編集コードを使用できるようにしました。
  - 8. 請求日が入力日よりも6カ月以上前、または後に設定されている場合に案内を表示するようにしました。
  - 9. 見積台帳(オプション機能)に値引機能を追加しました。
- (4) その他
  - 10. 共同出願の案件にて両者とも減免の場合や1社のみが請求先だった場合の印紙代の計算を修正しました。 (特許管理、請求管理とも)
  - 11. Kur 取込拡張3にて移転登録済通知について PDF を取り込むようにしました。
  - 12. 国内書面を取り込んだ場合は保全指定区分を「通常出願」にするようにしました。

(1)「期間補償のための特許権の存続期間の延長」開始に伴い以下の点を追加しました。

# ・「期間補償のための延長出願をするケースはあまりないと思われますが、対象となる案件があった場合には もれなく出願人に通知して、要否の回答を得る必要がある」という趣旨となります。

・そのために「期間補償のための特許権の存続期間の延長」開始に伴い、以下の点が必要になると思われます。

①登録時にその案件が期間補償の対象となるか否かの仕分け。

そのために条件検索に「期間補償\_延長対象確認」を用意しました。
 これで期間補償の対象となる案件(登録日が基準日より前のもの)を検索します。
 登録日が基準日より後になるものは100件に1件程度なのでここでヒットするものは多くはないと思われます。ヒットした案件があった場合には次へ進みます。ない場合はここで終了します。
 ②登録日が基準日以降であった場合、控除期間を計算して、最終的に確定します。

・控除期間を考慮した場合、対象とならなかった場合は、ここで終了します。

③控除期間を考慮しても対象となる場合は、出願人へ延長登録出願を行うか否かを問い合わせます。

・不要の回答をもらった場合は、それで終了します。

④延長出願を行う旨の回答をもらった場合は、延長出願へと進みます。

- ・登録日から3か月以内に延長登録出願を行います。
- ・出願番号通知が来たら入力します。新規に設けた「期補」出願番号」に記録します。
- ・拒絶理由通知、拒絶査定は通常のものを使用します。
- ・拒絶査定が確定した場合は、新たに設けた「期補\_拒絶確定」を入力しそのまま終了します。

・登録査定となった場合は、新規に設けた「期補\_登録査定」で入力します。

そのためのKEMPOSでの対応について説明してゆきます。

# (2)「期間補償のための特許権の存続期間の延長」に関する追加・修正の一覧

• 出願台帳画面

| E | 3 出願台帳                                    |                                 |                        |                   |                          |                                   |                |                |                    |                            | _            |           | × |
|---|-------------------------------------------|---------------------------------|------------------------|-------------------|--------------------------|-----------------------------------|----------------|----------------|--------------------|----------------------------|--------------|-----------|---|
|   | <b>出願台帳</b> 完全<br><sup>出願台帳(全)</sup> ⊻ 選打 | ー致 <mark>≥</mark> 整理<br>訳表 Copy | 番号 ─ p20<br>Edit All B | 20-101<br>Entry C | heck In                  | nport                             | Report<br>New  | Pview<br>Write | Print<br>Delete    | <b>自願 ⊻ 内内</b><br>出願 ⊻ 出願  | ✓ 特 ✓ (審 4 ✓ | 手続追加      | ٥ |
| • | 整理番号 P2020-101<br>1583                    | JP ~ 特、                         | + 特許 ~ 管<br>/ 内内 ~ 担   | 『理者』<br>『当者』      |                          | <ul><li>✓ 担</li><li>✓ 事</li></ul> | 1当弁理士<br>「務担当者 |                |                    | <ul> <li>「年金期限」</li> </ul> | ₽ ~          |           |   |
|   | <b>全件表示</b> 出願人数<br>出願人 A01 ~             | 1 <u>共願</u> 分母<br>アルブス電         | 0 通知先<br>気株式会社         |                   |                          |                                   |                | 山本             | <b>発明者</b><br>、 一郎 | o 納付年 0                    | 月 0          |           |   |
|   | 代理人                                       | 出願日 2                           | )20年3月20日              | 公開日               |                          |                                   | 公告日            |                |                    | <br><br><br>登録日            | 股            |           |   |
|   | 原出願                                       | 出願№ 2020                        | -088801                | 公開No.             | 专利公司                     |                                   | 公告No.          | ,              | 同天石伊               | 登録No.                      | 신 티 #1       | n         |   |
|   | 出願形態                                      | ─ <u>請水頃</u> 番<br>○ 1 未         | 新期取 202370<br>青求 〜     | J3720 <b>f</b>    | <sup>雀</sup> 利範囲<br>年金更新 | 蕃宜編<br>受任何                        | 全迴 出<br>也 発明:  | 觀者誌<br>者 権利    | 図面包設<br>利者 数       | 小国出願<br>社 任意期              | 外国期<br>限 請求  | 限 業内 (初日) | 1 |

・年金更新タブに「存続延長(期間補償)」を追加してあります。

| 年金更新          | 受任他           | 発明者                                    | 権利者 | 教量 | 任意期限                           | 請求         | 納品              |
|---------------|---------------|----------------------------------------|-----|----|--------------------------------|------------|-----------------|
| 年金回数<br>年金印紙代 | 確認            | 年金起算<br>年金期限<br>代理期限<br>所内期限<br>納付日    |     |    |                                | 手動期<br>出願組 | <b>月限</b><br>隆過 |
| 史和四奴          |               | 書換期限<br>使用証明                           |     |    |                                |            |                 |
| 存続延<br>(期間補   | 長<br>(償)<br>期 | 基準日<br>延長区分<br>延長日数(智<br>提出期限<br>補出願番号 | 雪定) |    | 控除期間<br>延長日数(確)<br>提出日<br>登録査定 | <b>定</b> ) |                 |

・審査請求

|   | 1 出願手続          |        |        |      | _      |       | × |
|---|-----------------|--------|--------|------|--------|-------|---|
|   | 経過手続 審査請求       | $\sim$ |        |      |        | 転記    |   |
|   | New Edit        | Delete | IDS提出  | 任意期間 | 艮      | +2480 |   |
| • | LDS 追完 期限補正     | P210 🗸 | 請求書    | 提出書  | 通知状    | 受任票   |   |
|   | 請求日 2021年10月15日 | 経表示 📓  | DNTm   |      | $\sim$ | 添付DN  |   |
|   | 応答元指令           |        |        |      | $\sim$ | 任意期限  |   |
|   |                 | 送付日    |        |      | クレームジ  | 減縮 🦵  |   |
|   |                 | 受領日    | 2025年1 | 月30日 |        |       |   |
|   |                 |        |        |      | 印刷済「   |       |   |
|   |                 | WE纳品日  |        |      |        |       |   |

・「基準日」が設定されます。

出願日から5年と審査請求から3年の遅い方の日付です。

| 年金更新       | 受任他       | 発明者          | 権利者    | 敖量     | 任意期限          | 請求   | 納品 |
|------------|-----------|--------------|--------|--------|---------------|------|----|
| 年金回数       |           | 年金起算         |        |        |               | 手動   | 朝限 |
| 年金印紙       | 代確認       | 代理期限         |        |        |               | 出願編  | 圣道 |
|            |           | 所内期限<br>納付日  |        |        |               |      |    |
| 更新回数       |           |              |        |        | -             |      |    |
|            |           | 書換期限<br>使用証明 |        |        |               |      |    |
| 存続<br>(期間報 | 延長<br>甫僧) | 基準日          | 2025年  | ≅3月21日 | 1空除期間 0       |      |    |
|            |           | 延長日数(智       | 皆定) () |        | 延長日数(確<br>提出日 | 定) 0 |    |
|            | 期         | 補出願番号        |        |        | 登録査定          |      |    |

・登録査定、設定納付を入力します。

通常の手続きです。

|   | 3 出願経過     |      |      |       |    |      |        |       |
|---|------------|------|------|-------|----|------|--------|-------|
|   | 出願経证       |      | 審査経過 | 年金·更新 | 全件 | Tree |        | [     |
|   | 手続日        | 手続   | 名    | 文書1   | 2  | 担当者  | ŧ      | la la |
|   | 2020/03/20 | 出願   |      |       |    |      | $\sim$ |       |
|   | 2021/10/15 | 審査請求 |      |       |    |      | $\sim$ |       |
|   | 2025/02/20 | 登録査定 |      |       |    |      | $\sim$ |       |
| • | 2025/03/02 | 設定納付 |      |       |    |      | $\sim$ |       |

・登録:登録日が基準日よりも後(基準日を含む)のケースです。

| 11 | 3 出願手続                                            | _    |            | $\times$ |
|----|---------------------------------------------------|------|------------|----------|
|    | 経過手続 登録 ✓                                         |      | <b>転</b> 記 |          |
|    | New Edit Delete IDS提出 任意期限                        |      | +2486      |          |
| •  | □ IDS     追完     期限補正     □     請求書     提出書     通 | 知状   | 受任票        |          |
|    | 登録日 2025年4月10日 経表示 	 DNTrn                        |      | 添付DN       |          |
|    | 応答元指令                                             |      | 任意期限       |          |
|    | 送付日                                               | レーム源 | t縮 🔽       |          |
|    | 受領日 2025年1月30日                                    |      |            |          |
|    | ED                                                | 刷済 📃 |            |          |
|    | WF納品日                                             |      |            |          |
|    | 経過情報 引用文献 先行技術 包袋情報                               |      |            | _,       |

・延長区分は「要調査」となります。

控除期間は「0」のままです。

延長日数(暫定)は「登録日(2025/4/10)-基準日(2025/3/21)」で「21」となります。

提出期限は登録日から3か月後で「2025/07/10」となります。

| 年金更新          | 受任他             | 発明者                                    | 権利者                            | 敖量             | 任意期限                            | 請求   | 約品       |
|---------------|-----------------|----------------------------------------|--------------------------------|----------------|---------------------------------|------|----------|
| 年金回数<br>年金印紙f | 「確認」            | 年金起算<br>年金期限<br>代理期限<br>所の期限           | _2025年<br>_2028年               | 4月10日<br>4月10日 |                                 | 手動   | 期限<br>登過 |
| 更新回数          |                 | 納付日<br>書換期限<br>使用証明                    |                                |                |                                 |      |          |
| 存続延<br>(期間補   | 〔長<br>[僧〕<br>[期 | 基準日<br>延長区分<br>延長日数(智<br>提出期限<br>補出願番号 | 2025年<br>要調査<br>警定)21<br>2025年 | 3月21日<br>7月10日 | 控除期間 0<br>延長日数(確<br>提出日<br>登録直定 | 定) 0 | ]        |

・期間補償の登録後の手続として以下の7つがあります。

期間補償\_存続延長対象外設定:控除期間を考慮した結果「対象外」となった場合 (ステータスを「調査後対象外」に設定) 期間補償\_存続延長確定設定:控除期間を考慮した結果「対象」となった場合

(ステータスを「調査後確定」に設定)

期間補償\_存続延長出願:存続期間延長出願

(ステータスを「延長出願済」に設定)

期間補償\_出願番号通知:延長登録出願番号の通知

期間補償\_存続延長出願せず:対象となったが存続期間延長出願をしない場合

(ステータスを「延長不要回答」に設定)

期間補償\_存続期限設定:存続期間延長出願が登録された場合に「延長日数(確定)」に期間を入力して設定 期間補償\_登録査定:期間補償存続期間延長出願が登録査定となった場合。料金納付と登録はなく公報掲載。 (ステータスを「登録査定」に設定)

期間補償\_拒絶確定:期間補償存続期間延長出願が拒絶確定(拒絶査定確定)となった場合。

(ステータスを「拒絶確定」に設定)

特許庁への応答・提出

| PCT19条補正の翻訳文の提出 |  |
|-----------------|--|
| PCT19条補正の写し提出   |  |
| PCT34条補正の翻訳文の提出 |  |
| PCT34条補正の写し提出   |  |
| 尋問書             |  |
| 出願公開請求          |  |
| 在結期間の延長手続       |  |
| 期間補償_存続延長対象外設定  |  |
| 期間補償_存続延長確定設定   |  |
| 期間補償_存続延長出願     |  |
| 期間補償_存続延長出願せず   |  |
| 期間補償_存続期限設定     |  |
| 期間補償 拒絶確定       |  |
| 代理人選任届け         |  |

審査

| 出願番号通知         |         |
|----------------|---------|
| 出願公開           |         |
| 登録査定(設定納付期限の計算 | [あり)    |
| 登録査定(包括納付)     |         |
| 設定納付(納付年数入力あり) |         |
| 登録(存続期限・次回年金期限 | 【の計算あり】 |
|                |         |
| 期間補償_出願番号通知    |         |
| 期間補償 登録査定      |         |

- (3) 暫定的に期間補償の対象となった案件の登録後の対処の概要
- 暫定的とは、控除期間を考慮しないで、登録日が基準日から5年以上となっている案件です。 →登録入力時に延長区分は「要調査」となります。
- ①控除期間を計算して延長可能日数を求めます。延長可能日数の計算は手動で行います。
  - ・延長可能日数がゼロの場合は、そのまま終了となります。
  - →「期間補償\_存続延長対象外設定」の入力を行います。 延長区分は「調査後対象外」に設定されます。
  - ・延長可能日数が>ゼロの場合は、期間補償の対象案件となります。
  - →「補償期間\_存続延長確定設定」の入力を行います。 延長区分は「調査後確定」に設定されます。
- ②期間補償対象が確定した後の処理
  - ・期間補償の対象案件である事が確定した場合は、「期間補償の存続期間延長出願」を行うか否かを出願人に 問い合わせます。
  - ・出願人から「不要」の連絡があった場合には、それで終了となります。 →「期間補償\_存続延長出願せず」を入力します。
  - ・出願人から「要」の連絡があった場合には、存続延長出願を行います。 →「期間補償\_存続延長出願」を入力します。
  - ・その後、出願番号通知が来た場合は、出願番号通知を入力します。
  - →「期間補償\_出願番号通知」の入力を行います。
  - ・その後、拒絶理由通知、拒絶査定が来た場合には、通常の手続で入力します。 拒絶査定が確定した場合は、それで終了となります。
  - →「期間補償\_拒絶確定」を入力します。
  - ・登録査定となった場合は「登録査定」を入力します。
  - →「期間補償\_登録査定」を入力します。通常の出願とは異なり、料金納付・登録の入力はありません。 登録査定で期間補償の延長登録出願は完了します。その後、公報に掲載されます。

(4) 期間補償対象案件の登録後の処理の詳細

# ① 期間補償\_存続延長確定設定

控除期間を考慮した結果「対象」となった場合、「期間補償\_存続延長確定設定」を入力します。 ここで確定した延長日数は存続延長出願の願書に記載する日数となります。

| Ξ | 3 出願手続 一                                    |       | × |
|---|---------------------------------------------|-------|---|
|   | 経過手続 期補_存続延長確定設定 ∨                          | 転記    | Т |
|   | New Edit Delete IDS提出 任意期限                  | +2406 |   |
| • | IDS     追完     期限補正     漸求書     提出書     通知状 | 受任票   |   |
|   | 提出日 2025年4月11日 経表示 🗹 DNTm                   | 添付DN  |   |
|   | <u>f</u>                                    | £意期限  |   |
|   | 送付日 クレーム減                                   | 縮 🔽   |   |
|   | 受領日 2025年1月30日                              |       |   |
|   | 印刷済                                         | Γ     |   |
|   | WF納品日                                       |       |   |

・入力後、延長区分が「調査後確定」となります。

延長日数(暫定)は手動で入力します。

| 年金更新 | 受任他              | 発明者    | 権利者    | 敖量    | 任意期限   | 諸求    | 約品 |
|------|------------------|--------|--------|-------|--------|-------|----|
| 年金回数 |                  | 年金起算   | 2025年  | 4月10日 |        | 手動    | 期限 |
| 年金印紙 | 代確認              | 年金期限   | 2028年  | 4月10日 |        |       |    |
|      |                  | 代理期限   |        |       |        | 出願    | 経過 |
|      |                  | 所内期限   |        |       |        |       |    |
|      |                  | 納付日    |        |       |        |       |    |
| 更新回数 |                  |        |        |       |        |       |    |
|      |                  | 書換期限   |        |       | -      |       |    |
|      |                  | 使用証明   |        |       | -      |       |    |
|      |                  |        |        |       |        |       |    |
| 存続到  | u<br>E<br>E<br>E | 基進日    | 2025年  | 3月21日 | 控除期間 0 |       |    |
| (期間補 | <b>前</b> 賞)      | 延長区分   | 調査後码   | 確定 🔍  |        |       |    |
|      |                  | 延長日数(1 | 暫定) 21 |       | 延長日数(確 | 定) () |    |
|      |                  |        | 2025年  | 7月10日 | 提出日    |       |    |
|      | 期                | 補出願番号  |        |       | 登録査定   |       |    |

- ・次に「期間補償の存続期間延長出願」を行うか否かを出願人に問い合わせます。
- ・出願人から「不要」の連絡があった場合には、それで終了となります。 →「期間補償\_存続延長出願せず」を入力します。
- ・出願人から「要」の連絡があった場合には、存続延長出願を行います。 →「期間補償\_存続延長出願」を入力します。

以下は、出願人から「期間補償\_存続延長出願」の依頼があった場合の処理となります。

・「期間補償\_存続延長出願」を入力します。

| Т | 出願手続                                                                      |            |
|---|---------------------------------------------------------------------------|------------|
|   | 経過手続 期補_存続延長出願 ✓                                                          | <b>転</b> 記 |
|   | New         Edit         Delete         IDS提出         任意期限                | +2480      |
| • | IDS         追完         期限補正         ✓         請求書         提出書         通知状 | 受任票        |
|   | 提出日 2025年5月10日 経表示 💽 DNTm                                                 | 添付DN       |
|   | ▼                                                                         | 任意期限       |
|   | 送付日   クレーム:                                                               | 減縮 🦵       |
|   | 受領日 2025年1月30日                                                            |            |
|   | 印刷済「                                                                      |            |
|   | WF約品日                                                                     |            |

・提出日には延長登録出願日がセットされます。

延長日数(暫定)に変更がある場合はここで修正しておきます。

「期間補償\_存続延長出願」には延長日数を記載しますので、その数字となります。

| 年金更新  | 受任他        | 発明者    | 権利者    | 敖量    | 任意期限   | 請求     | 約品   |
|-------|------------|--------|--------|-------|--------|--------|------|
| 年金回数  |            | 年金起算   | 2025年  | 4月10日 |        | 手動     | HARE |
| 年金印紙作 | 代確認        | 年金期限   | 2028年  | 4月10日 |        | 1 357  |      |
|       |            | 代理期限   |        |       |        | 出願     | 経過   |
|       |            | 所内期限   |        |       |        |        |      |
|       |            | 納付日    |        |       |        |        |      |
| 更新回数  |            |        |        |       |        |        |      |
|       |            | 書換期限   |        |       |        |        |      |
|       |            | 使用証明   |        |       |        |        |      |
|       |            |        |        |       |        |        |      |
| 存続如   | 賬          | 基準日    | 2025年  | 3月21日 | 控除期間(  | )      |      |
| (期間補  | <b>計賞)</b> | 延長区分   | 延長出原   | 前子 🔍  |        |        |      |
|       |            | 延長日数(智 | 皆定) 21 | _     | 延長日耕(報 | 跎) (   |      |
|       |            | 提出期限   | 2025年  | 7月10日 | 提出日 20 | )25年5月 | 10日  |
|       | 期          | 補出願番号  |        | L     | 安苏白龙   |        |      |

・延長登録出願番号の通知です。

「期間補償\_存続延長出願」後に、特許庁より期間補償延長番号が通知されますので、それを入力します。

| Ξ | 副出願手続けていた。                                                                                                    |                          | $\times$ |
|---|----------------------------------------------------------------------------------------------------|--------------------------|----------|
|   | 経過手続 期補_出願番号通知 ✓                                                                                                    | 転記                       |          |
| • | IDS     追完     期限補正     」     請求書     提出書     通知状     3       通知日     2025年5月12日     経表示 ▼     DNTm     ▼     第       送付日     2025年3月7日     4085 | 受任票<br>添付DN<br>任意期限<br>縮 |          |
|   | 印刷済         印刷済           WF納品日            経過情報         引用文献         先行技術         包袋情報                                                           | Г                        | 1        |
|   | 管理/技術        事務/翻訳        補助担当                                                                                                    |                          |          |
|   | 期補」出願番号 2025-119988<br><u> </u>                                                                                                    |                          |          |

・年金更新タブです。期間補償延長番号が転記されています。

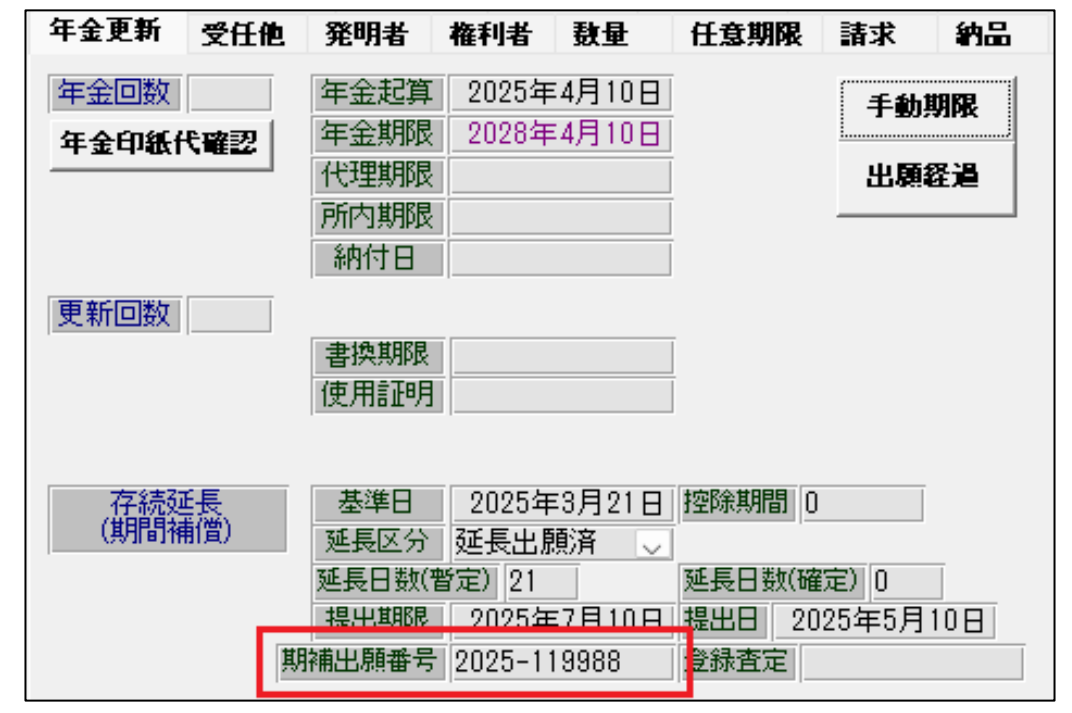

・登録査定

期間補償延長出願の登録査定です。ここで延長出願が確定します。 登録査定で確定した延長期間が入力済のものと異なる場合は、登録査定のもので修正しておきます。 登録査定後の料金納付・登録はありません。この結果が公報に掲載されます。

| Ξ | 出願手続              | - o ×                     |
|---|-------------------|---------------------------|
|   | 経過手続 期補_登録查定      |                           |
|   | New Edit          | Delete     IDS提出     任意期限 |
| ► | □ IDS 追完 期限補正     | → 請求書 提出書 通知状 受任票         |
|   | 査定日 2025年6月10日    | 経表示 ▼ DNTrn ▲ 添付DN        |
|   |                   | 任意期限                      |
|   |                   | 送付日 クレーム減縮                |
|   |                   | 受領日 2025年3月1日 4067        |
|   |                   | 印刷済厂                      |
|   |                   | WF納品日                     |
|   | 経過情報 引用文献 先行技術 包約 | 袋情報                       |
|   |                   | 答理/技術                     |
|   |                   |                           |
|   |                   |                           |
|   |                   |                           |
|   |                   |                           |
|   |                   | 元応田ち                      |

・年金更新タブです。登録査定日が転記され、 延長区分が「登録査定」となります。

| 年金更新 受任他 | 発明者    | 権利者    | <b>敖</b> 量 | 任意期限   | 請求     | 約品   |
|----------|--------|--------|------------|--------|--------|------|
| 年金回数     | 年金起算   | 2025年  | ⊑4月10日     | Ī      | 手動     | HARE |
| 年金印紙代確認  | 年金期限   | 2028年  | ⊑4月10日     | -      | 1 30   |      |
|          | 代理期限   |        |            | -      | 出願     | 経過   |
|          | 所内期限   |        |            | -      |        |      |
|          | 納付日    |        |            | -      |        |      |
| 更新回数     |        |        |            |        |        |      |
|          | 書換期限   |        |            |        |        |      |
|          | 使用証明   |        |            |        |        |      |
|          |        |        |            |        |        |      |
| 存続延長     | 基準日    | 2025年  | E3月21日     | 控除期間 0 |        |      |
| (期間補償)   | 延長区分   | 登録査    | Ê 🗸        |        |        |      |
|          | 姓長日 剱( | 智定/21  |            | 延長日数(確 | 定)11   |      |
|          | 提出期限   | 2025年  | ₣7月10日     | 提出日 20 | 25年5月  | 10 A |
|          | 期補出願番号 | 2025-1 | 19988      | 登録査定   | 2025年6 | 月10日 |

・存続期限設定です。

現在の存続期限を延長日数(確定)分だけ延長します。

この手続は法的手続きではありません。登録査定で確定した延長日数だけ存続期限を延長する手続きです。 延長する期間は年金・更新タブに予め手動で入力しておきます。

| 年金更新 受任他 | 発明者           | 権利者    | <b>敖</b> 量 | 任意期限   | 請求      | 約品   |
|----------|---------------|--------|------------|--------|---------|------|
| 年金回数     | 年金起算          | _2025年 | 4月10日      |        | 手動期     | 別限   |
| 年金印紙代確認  | 年金期限          | 2028年  | 4月10日      |        |         |      |
|          | 代理期限          |        |            |        | 出願網     | 월 👘  |
|          | 所内期限          |        |            |        |         |      |
|          | 納付日           |        |            |        |         |      |
| 更新回数     |               |        |            |        |         |      |
|          | 書換期限          |        |            |        |         |      |
|          | 使用証明          |        |            | -      |         |      |
|          |               |        |            |        |         |      |
| 存続延長     | 基準日           | 2025年  | ⊑3月21日     | 控除期間 0 |         |      |
| (期間補償)   | 延長区分          | 登録査知   | έ 🗸        |        |         | _    |
|          | 延長日数(*        | 暫定) 21 |            | 延長日数(確 | 定) 11   | J    |
|          | 提出期限          | 2025年  | ≣7月10日     | 提出日 20 | 25年5月   | 08   |
| ļ        | <b>崩補出願番号</b> | 2025-1 | 19988      | 登録査定   | 2025年6月 | ]10日 |
|          |               |        |            |        |         |      |

| -5 | 3 出願手続                                             | _      |      | $\times$ |
|----|----------------------------------------------------|--------|------|----------|
|    | 経過手続期補_存続期限設定                                      |        | 転記   |          |
|    | New Edit Delete IDS提出 任意期限                         |        | ŦΔου |          |
| •  | □ IDS     追完     期限補正     □     請求書     提出書     通知 | 田状     | 受任票  |          |
|    | 提出日 2025年6月20日 経表示 II DNT m                        |        | 添付DN |          |
|    |                                                    | $\sim$ | 任意期限 |          |
|    | 送付日     クレ                                         | ーム》    | 咸縮 🦵 |          |
|    | ● 受領日 2025年1月30日                                   |        |      |          |

・元の存続期限「2040/03/20」が11日延長されて「2040/03/31」となっています。

| 年金期限  | 要 🗸 | 2028/04/10 |
|-------|-----|------------|
| 納付年   | 3月0 |            |
|       |     |            |
| 存続期   | 期限  | 2040/03/31 |
|       |     |            |
| 登録日   | 202 | 5年4月10日    |
| 登録No. |     | 6789999    |

(5)条件検索

- ①「期間補償\_延長対象確認」
  - ・期間補償の対象案件の候補となっているものを抽出する。
  - ・ステータスが(3:要調査、5:調査後確定)のものをピックアップする。
  - ・ステータスが上記以外のものは除く。(対象外、調査後対象外、延長不要回答、延長出願済、拒絶確定 登録査定)

登録日-基準日>=0の案件

ステータスが以下のもの(期間補償の候補となっているもの)

3:要調査(登録の入力で登録日>=基準日となった場合に自動設定)

5:調査後確定(要調査となったものを個別に確認し、期補\_存続延長確定設定(22540)を入力したもの) 以下を除く

- 1:対象外(登録の入力で登録日く基準日の場合に自動設定)
- 4:調査後対象外(要調査となったものを個別に確認し、期補\_存続延長対象外設定(22530)を入力したもの)
- 6:延長不要回答(期補\_存続延長出願せず(22560)の入力で延長区分を「6:延長不要回答」に設定する)
- 7:延長出願済(期補\_存続延長出願(22570)の入力で延長区分を「7:延長出願済」に設定する
- 8:拒絶確定(期補\_拒絶確定(22580)の入力で延長区分を「8:拒絶確定」に設定する。
- 9:登録査定(期補\_登録査定(22590)の入力で延長区分を「9:登録査定」に設定する。

| 3 条件検索                                                                                                    |          | - 0 X      |
|----------------------------------------------------------------------------------------------------|----------|------------|
| 条件検索 期間補償 延長対象 V Edit Preview And Or Not 検索 印刷                                                                                                    | Word Htr | ml Export  |
| PrintDate List SEQ Select Resul                                                                                                    | t        |            |
| 全< 国内 時許 ✓ △ △ △ △ △ △ △ △ ○ ○< | ar HDR N | loPr Live  |
| 日付 番号他 顧客 担当 キーワード 経過 ファミリ 案内 任意期限 任意条件 条件式                                                                                                    |          |            |
|                                                                                                    |          |            |
| □ 台帳 □ □ □ □ □ □ □ □ □ □ □ □ □ □ □ □ □ □                                                                                                    | <u> </u> | ~          |
| → SNull 除外                                                                                                    | ~        | ~          |
| 包袋 ✓ IsNull 除外                                                                                                    | ~        | ~          |
|                                                                                                    |          |            |
| · 整理番号 出願分類 顧客名 名称 出願番号                                                                                                    | 登録番号     | 登録日        |
| P2020-100 特許 アルブス電気株式会社 2020-088800                                                                                                    |          | 2025/04/10 |
| P2020-102 特許 ∨ アルブス電気株式会社 2020-088802                                                                                                    | 6789997  | 2025/04/10 |

| 期間補償      | [_延 | _延長対象確認 Count:00002 Date:令和7年3月7日 |            |            |            |            |                |            | 1/1 page               |     |       |            |
|-----------|-----|-----------------------------------|------------|------------|------------|------------|----------------|------------|------------------------|-----|-------|------------|
| 整理番号      |     | 出願番号                              | 出願日        | 審査請求日      | 基準日        | 登録日        | 延長可能<br>日数(暫定) | 期間延長<br>有無 | <del>審判請</del> 求<br>有無 | 控除期 | 間延長区分 | 提出期限       |
| P2020-100 | 特許  | 2020-088800                       | 2020/03/20 | 2021/10/15 | 2025/03/20 | 2025/04/10 | 21             |            |                        | 0   | 対象確定  | 2025/07/10 |
| P2020-102 | 特許  | 2020-088802                       | 2020/03/20 | 2021/10/15 | 2025/03/20 | 2025/04/10 | 21             |            |                        | 0   | 要調査   | 2025/07/10 |

・リスト様式の設定です。

任意条件に「期補\_延長区分 IN (3,5)」と設定しておきます。

| Т | リスト様式                                                                                                    |                       |                                                |                              |                        | _                    |               | × |
|---|----------------------------------------------------------------------------------------------------|-----------------------|------------------------------------------------|------------------------------|------------------------|----------------------|---------------|---|
|   | リスト様式設定 <sub>部分一致</sub>                                                                                                    | ☑ 様式ID ☑              |                                                |                              |                        |                      |               |   |
|   | リストID 1148 🔽                                                                                                    | $\sim$                | Сору                                           | Edit                         | New                    | Write                | Delet         | e |
| • | 様式ID 1148 様式名 期間                                                                                                    | 閒補償_延長対象確             | ŧð                                             | ]                            |                        |                      |               |   |
|   | CSV出力<br>リスト設定 条件検索 <u>期</u>                                                                                                    | EXL<br>限検索 受任         | .出力<br>設定 選打                                   | 我台帳                          | ਗ਼<br>選択項              | 请求出力<br>目 遵          | <b>建択印刷</b> 觸 | Į |
|   | リスト種別       条件検索 ∨         レポート名       期間補償_延長対象         レポート名2          拡張Form名          状態指定       ∨                                                      | 台帳種別<br>確認Lis<br>覺連出願 | 出願台帳 ~                                         | 自他分類<br>内外区分<br>法分類<br>担当種別  |                        | 全種 ~<br>国内 ~<br>特許 ~ |               |   |
|   | <ul> <li>顧客種別初期値</li> <li>代表出</li> <li>印刷順初期値</li> <li>登録日</li> <li>印刷順初期値2</li> <li>完了区分初期値</li> <li>完了報告で</li> <li>印刷順</li> <li>tblAppMas.整理番号</li> </ul> | 願人 ✓                  | 売(Live) □ =<br>der ✔ □<br>局了 ✔ ○<br>頗ID, SeqNo | 未印刷<br>「itle<br>表示S₩<br>お知らせ | □ 依頼<br>□ 経過<br>□ Form | 人<br>Call            |               |   |
|   | 任意条件 期補_延長区分 in                                                                                                    | (3,5)                 |                                                |                              |                        |                      |               |   |

・条件検索タブの検索日指定を「登録日」としておきます。

| × | 様式ID                           | 1148 様式名 | 期間補償_延長 | 長対象確認 |        |      |       |  |  |  |  |
|---|--------------------------------|----------|---------|-------|--------|------|-------|--|--|--|--|
|   | C <mark>SV出力</mark> EXL出力 請求出力 |          |         |       |        |      |       |  |  |  |  |
|   | リスト設定                          | 条件検索     | 期限検索    | 受任設定  | 選択台帳   | 選択項目 | 選択印刷順 |  |  |  |  |
|   | 日付選択方式                         | 式 Or 🗸   |         |       |        |      |       |  |  |  |  |
|   | 検索日指定                          | 登録日      | 心答期限    |       | ── 期限解 | ¥除   |       |  |  |  |  |
|   | 検索日2指定                         |          | 応答期限2   | )     | ── 期限解 | ¥除2  |       |  |  |  |  |

## ②「期間補償\_延長対象確認」

- ・延長出願した案件の進捗状況を確認する
- ・ステータスが(7:延長出願済、8:拒絶確定、9:登録査定)のものをピックアップする。
- ・出力項目は以下のものとする。
   提出期限、提出日、登録査定、拒絶査定(消滅にはならない。あくまで延長できなかっただけ)、延長期間、
   延長後の存続期限

| 📑 条件検索                                                                                                    |                                   |           | -                  | - 0 X      |
|----------------------------------------------------------------------------------------------------|-----------------------------------|-----------|--------------------|------------|
| 条件検索 期間補償 延長出願 ⊻ 🖪                                                                                                    | dit Preview And Or I              | Not 検索 印刷 | Word Htm           | I Export   |
|                                                                                                    | intDate List SEQ<br>和7年3月7日 提出日 V |           | ult<br>Hoar HDR No | Pr Line    |
| 日付 番号他 顧客 担当 キーワート 筆                                                                                                    | 経過 ファミリ 案内 任意期                    | □         | IIDA NO            | IT LIVE    |
| Link<br>Or Y提出日 Y IsNull                                                                                                    |                                   | 除外        | ~                  | ~          |
| 日報<br>「日報」<br>「日報」<br>「日本日」<br>「日本日<br>「日本日」<br>「日本日<br>「日本日」<br>「日本日」<br>「日本日<br>「日本日<br>「 |                                   | 除外        |                    |            |
| □ 包袋 · · · · · · · · · · · · · · · · · ·                                                                                                    |                                   | 除外        | ,                  | ~          |
|                                                                                                    | 名称                                | 出願番号      | 啓録番号               | 提出日        |
| ▶ P2020-101 特許 ▼ アルブス電気株式                                                                                                    | 会社 202                            | 20-088801 | 6789999 :          | 2025/05/10 |
|                                                                                                    |                                   |           |                    |            |

| 延長登録出願                          | 経過一覽              | 左記              |              |                       |                         |                  | Con                    | unt:00001 Date:                | <b>令和7年3月7日</b>          | 1/1 page |
|---------------------------------|-------------------|-----------------|--------------|-----------------------|-------------------------|------------------|------------------------|--------------------------------|--------------------------|----------|
| <u>整理番号</u><br>P2020-101 特許<br> | 登録日<br>2025/04/10 | 登録番号<br>6789999 | 延長区分<br>登録査定 | 延長登録出顧日<br>2025/05/10 | 延長登録出顧番号<br>2025-119988 | <u>延長期</u><br>11 | 間 延長登録査定<br>2025/06/10 | <u>存続期限(延長済)</u><br>2040/03/31 | <u>出願人</u><br>アルプス電気株式会社 | ±        |

・リスト様式の設定

任意条件に「期補\_延長区分 IN (7,8,9)」を入力

| 任意条件 | 期補_延長区分 in(7,8,9) |
|------|-------------------|
|      |                   |

・選択項目に「期補\_出願提出日」「期補\_出願番号」「期補\_延長日数\_確定」「期補\_登録杏定」を追加。

| リスト 設定                                  | 条件検索                | 期限検索                                                          | 受任設定                | 選択台帳                                                                                                    | 選択項目              | 選択印刷順            |
|-----------------------------------------|---------------------|---------------------------------------------------------------|---------------------|----------------------------------------------------------------------------------------------------|-------------------|------------------|
|                                         |                     |                                                               |                     |                                                                                                    |                   |                  |
| 番号, SubRef                              | , LawType, Ho       | meType, CtrlT                                                 | ype, AppType,       | 管理者,tblAg                                                                                                    | ppMas.担当者         | ,                |
| 名称, IntCl,                              | 権利範囲,英              | 榷 利 郸 囲 , 請 习                                                 | <b>区項,特例出</b> 願     | , KeyWord, tbl                                                                                                    | AppMas 脯考         | ,                |
| 記号,Status                               | 10,印刷净,多<br>国网公眼环日  | 2111, 傻允懂                                                     | 日,原出熈日,             | 国际出现日,国际出现日,国际出现日,国际出现日,国际出现日,国际出现日,国际出现日,国际出现日,国际日期日,国际日,国际日,国际日,国际日,国际日,国际日,国际日,国际日期日,国际出现日,国际出现日,国际工工,国际出现出,国际工工工,国际工工工,国际工工工,国际工工工,国际工工工,和国际工工工,和 | 国际出腺番号            | ,部公開日            |
| , 国际公用日<br>                             | ,国际公用番五日,这种英国       | 了。 : 照月。 : :<br>#197# 山 ा : : : : : : : : : : : : : : : : : : | 胆蛋亏。 公開日            | <u>1. 公開番亏. (</u><br>海袋县 期始 孤                                                                                                    | 公吉日。 公吉<br>目日新 按空 | "蛮石,管旅<br>期始 双邻木 |
| 且, 上口, 且 翊<br>  宁 / 小 銅 口   早           | 口,且姚省与,<br>【: 一里 二  | 新福_山湖征山                                                       | 6日,奶佣_山颂<br>2日,索州乘日 | (留方,奶桶_姓)<br>————————————————————————————————————                                                                                                    | 医口纹_唯心,           | 例佣_显球且           |
| 12:14:10:15                             | 、 追宗手続10.           | 之口,共藏(M)<br>"追宗期限,出                                           | EU,每刊番勺<br>簡期限,優証B  | ,番节雨水口,<br>月期限,優証明                                                                                                    | 崔八口,燕?<br>混出。翻訳期  | 37日11日5,         |
| 出日、予審請                                  | ,這儿了 飘起,<br>期限,予審請求 | 2日,移行期限                                                       | . 移行日. 審督           | 「清求期限,審                                                                                                    | 查請求日,存            | 続期限、納            |
| 一一一一一一一一一一一一一一一一一一一一一一一一一一一一一一一一一一一一一一一 | ,年金期限,維             | yd白,更新番                                                       | 号,書換番号,             | 更新期限,更新                                                                                                    | 新期限2,使用           | 书証明期限,           |
| 更新日. 消滅                                 | . 消滅日. 期降           | 種別,応答種                                                        | 別, 応答期限,            | 回答期限,回:                                                                                                    | 答種別, 回答           | 日. 最終日           |

(6) 期限検索

・検索項目に「期補出願」を追加しました。

| III. 期限検索                                                              | - 0 X          |
|------------------------------------------------------------------------|----------------|
| 期限検索 期限一覧                                                              | Excel Out      |
| PrintDate     List SEQ       全<全種                                      | Live 未提出       |
| 共通 外国 外国2 受任 案内 その他 任意期限                                               |                |
| 審査請求 □ 年金期限 □ 更新初日 □ 更新末日 □ 分納期限 □ 期補出願 □ UserDue1 □ UserDue2 □ User   | ue3 🔽 応答技担 厂   |
| 応答期限 「 最終期限 「 回答期限 「 審請繰延 「 優先有効 「 <del>最先優先 「 時</del> 愛可能 「 分割出願 「 関連 | 急出 🦵 存続期限 厂    |
| 期限指定 顧客指定 担当者 任意条件 その他 条件式                                             |                |
| 期限指定 V IsNull 期限範囲 2025年3月7日 2025年12月31日                               |                |
| 完了区分 完了報告で完了 🧹 期限名                                                     |                |
|                                                                        | 名期日            |
| ▶ 期補 P2020-100 特許 内内 V アルブス電気株式会社 其                                    | 補出願 2025/07/10 |
| 期補 P2020-102 特許 ○ 内内 ○ アルブス電気株式会社 其                                    | 補出願 2025/07/10 |
|                                                                        |                |

| 期限一覽                                    | 汽表         |        |             |          |    |           | Count:00002 | Date:令和     | 17年3月7日                                 | 1/1 page |
|-----------------------------------------|------------|--------|-------------|----------|----|-----------|-------------|-------------|-----------------------------------------|----------|
| ,,,,,,,,,,,,,,,,,,,,,,,,,,,,,,,,,,,,,,, |            | 期間:202 | 5/03/07~202 | 5/12/3   |    |           |             |             |                                         |          |
| 期限種別                                    | 期限         | 提出日/分類 | 整理番号等       | 法分费      | /= | 名称(商標)/備考 | 管理/担        | YourRef/受任日 | 共顧種別/依頼人(出)                             | 願入       |
| 期補出顧                                    | 2025/07/10 | ;      | P2020-100   | 内内<br>日本 | 特  |           | 0           |             | 代表出願人<br>アルプス電気株                        | 式会社      |
| 期補出顧                                    | 2025/07/10 | ;      | P2020-102   | 内内<br>日本 | 特  |           | 0           |             | 代表出願人<br>アルプス電気株                        | 式会社      |
|                                         |            |        |             | PA       |    |           |             |             | /////////////////////////////////////// |          |

# ・リスト様式の期限検索に「期補出願」を追加しました。

| IJスト様式               |                         |                  | - 0 ×           |
|----------------------|-------------------------|------------------|-----------------|
| リスト様式設定 <sub>部</sub> | 6分一致 <u>~</u> [様式ID _√] |                  |                 |
| リストID 1310 🔽         | ∠_                      | Copy Edit N      | ew Write Delete |
| ▶ 様式ID 1310 様式名      | 期限一覧                    |                  |                 |
| CSV出力                | EXL出力                   |                  | 請求出力            |
| リスト設定 条件検索           | 期限使案 受任設定               | 選択台帳 建           | と<br>秋項日 選択印刷順  |
| 期限検索期限検索初日           |                         | 月初               |                 |
| ■ 審査請求 🔽 年金期限 🔽      | ● 奥新初日 🔽 ● 更新末日 🔽       | │ 分納期限  ▼   書換   | 申請 🔽 IDS指示 🔽    |
| 指示期限 🔽 優先有効 🔽        | 分割出願 🔽 UserDue1 🔽       | UserDue2 🔽 Userl | Due3 🔽 使用証始 🔽   |
| 出願期限 🔽 予審請求 🔽        | 優先証明 🔽 PD翻訳 🔽           | 移行期限 🔽 出願        | 翻訳 🔽 使用証終 🔽     |
| 指定納付 🔽 翻訳期限 🔽        | 指下期限 🔽 IDS期限 🔽          | HK出願 🔽 HK登       | 録 🔽 存続延長 🔽      |
| 受任期限 🔽 原稿作成 🔽        | 原稿送付 🔽 最終期限 🔽           | 最終拒絶 ▼ 特許        | 変更 🔽 実施報告 🔽     |
| 応答期限 🔽 回答期限 🔽        | 通知期限 🔽 19条補正 🔽          | 34条補正 🔽 アクセフ     | 物ルス 🔽 使用宣誓 🔽    |
| 移行案内 🔽 移行回答 🔽        | 移行指示 🔽 審請案内 🔽           | 審請回答 🔽 審請打       | 話示 🔽 最先優先 🔽     |
| 年金案内 🔽 年金回答 🔽        | 年金指示 🔽 更新案内 🔽           | ● 更新回答 🔽 更新打     | 示 反 関連意出 反      |
| 任意技担 🔽 拡張SR 🔽        | 対応出願 🔽 任意期限 🔽           | ■審請繰延 🔽 応答打      | 支担 🔽 意匠登録 🔽     |
| 手動年金 🔽 手年金案 🔽        | 手年金指 🔽 手更新初 🔽           | 手更新末 🔽 存続        | 期限 🔽 期補出願 🔽     |

- (7) 編集コード
- Q1:期補\_延長区分
  - 0;""
  - 1;対象外
  - 3;要調査
  - 4;調查後対象外
  - 5;調査後確定
  - 6:延長不要回答
  - 7:延長出願済
  - 8:拒絶確定
  - 9:登録査定
- Q2:期補\_基準日
- Q3:期補\_出願提出期限
- Q4:期補\_出願提出日
- Q5:期補\_出願番号
- Q6:期補\_登録查定
- Q7:期補\_延長日数\_確定 最終的に確定した延長日数
- Q8:延長前の存続期限
  - 延長後の存続期限から延長日数を引いた日付
- Q9:期補\_控除期間

### (2) 特許管理

### 2. 期限一覧の検索で当月初日から〇か月後という検索期間を初期設定できるようにしました。

・リスト様式の画面です。

期限検索タブに「月初」のチェックボックスが追加されております。このチェックが入っている場合、 期限検索初日で指定した値をもとに計算した日付の月初を初期値として設定します。

| Ξ | <ul> <li>Jスト様式</li> </ul>                  | _           |        | ( |
|---|--------------------------------------------|-------------|--------|---|
|   | リスト様式設定 部分 - 致 、 / 様式ID 、 /                |             |        |   |
|   | UZFID 1310 V Edit New                      | Write       | Delete |   |
| • | 様式ID         1310         様式名         期限一覧 |             |        |   |
|   | CSV出力 EXL出力 III                            | <b>请求出力</b> |        |   |
|   | リスト設定 条件検索 期限検索 受任設定 選択台帳 選択項              | 3 選         | 很印刷炉   |   |
|   | 期限検索期限検索初日 0 期限検索期間 -1 日初                  |             |        |   |
|   | 審査請求 🔽 年金期限 🔽 更新初日 🔽 更新末日 🔽 分納期限 🔽 書換申請 🛛  | ▼    IDS指:  |        |   |

- ・期限検索初日:期限検索の際の検索範囲の初日を指定します。 プラスの数字を入れると〇日後、マイナスの数字を入れると〇日前で設定されます。 0はシステム日付(当日)となります。
- ・期限検索期間:初日から数えた日数を指定します。 プラスは日数(〇日)、マイナスは月数(〇か月)を意味します。
- ・以下はシステム日付が「2025/3/25」の場合の検索期間の設定例です。

・期限検索初日が「0」、期限検索期間が「-1」の場合 「2025/3/25」が基準となるため、3月の月初(3/1)から1か月の「2025/3/1~2025/3/31」が検索期間の 初期値に設定されます。

| 期限指定 | 顧客指定 | 担当者  | 任意条件   | その他  | 条件式       |            |
|------|------|------|--------|------|-----------|------------|
| 期限指定 |      | ~    | IsNull | 期限範囲 | 2025年3月1日 | 2025年3月31日 |
| 完了区分 | 完了報  | 告で完了 | V      | 期限名  | ~         |            |

・期限検索初日が「10」、期限検索期間が「-1」の場合

「2025/3/25」に10日プラスした「2025/4/4」が基準となるため、4月の月初(4/1)から1か月の「2025/4/1~2025/4/30」が検索期間の初期値に設定されます。

|                              | —     |             |
|------------------------------|-------|-------------|
| リスト様式設定 部分 一致 🛛 🕅 💭          |       |             |
| UZFID 1310 V Copy Edit New   | Write | Delete      |
| ▶ 様式ID 1310 様式名 期限一覧         |       |             |
| CSV出力 EXL出力                  | 諸求出力  | torin El Ma |
|                              |       | 17(다가박)/분!  |
|                              |       |             |
| 期限指定 顧客指定 担当者 任意条件 その他 条件式   |       |             |
| 期限指定 V IsNull 期限範囲 2025年4月1日 | 2025年 | ₣4月30日      |
| 完了区分 完了報告で完了 🗸 期限名 🗸         |       |             |

#### 3. 出願台帳を最後に更新した担当者を表示する項目を追加しました。

出願台帳を最後に更新したユーザーが確認できるように「記録者」という項目を表示しました。

|          | <u>~</u> | 日付2       |        |
|----------|----------|-----------|--------|
|          | ~        | UserDate3 |        |
| 期限名      | 指令日      | 川期限       | 応答日    |
| $\sim$   |          |           |        |
| <u> </u> |          |           |        |
| ~        |          |           |        |
|          |          | 記録者       | 入力担当者。 |
|          |          |           |        |

受任他タブの右下に表示されます。

4. CL 商標など 2024 年までにマドプロに追加された指定国の種別を追加しました。

2022 年7月から 2024 年8月までに追加された以下の指定国について、対応する出願種別を追加しました。 1 チリ Chile (CL) 2022.07.04

- 2 カーボベルデ Cabo Verde (CV) 2022.07.06
- 3 ベリーズBelize (BZ) 2023.02.24
- 4 モーリシャス Mauritius (MU) 2023.05.06
- 5 カタール Qatar (QA) 2024.08.03
- ※日付は追加された日

#### 5. ミャンマー商標の新しい種別を追加しました。

・2023年4月26日から新制度がスタートしています。従来の所有権宣誓書の制度は廃止され 新しく出願をする必要があります。

そのため、管理中の案件があった場合には1度消滅していただき別の台帳として作成します。 存続期限は出願から10年で更新期限は10年毎になります。

| 田原種別                                     | - 🗆 X    |
|------------------------------------------|----------|
| 出願種別設定 ◎分→致□ □                           | 手続設定期限設定 |
| 国分類 MM 🔍 法分類 商 🔍 Edit New Write          | 年金設定一覧表示 |
| ▶ 種別D 18540 Code T 出願国 ミャンマー - 法分        | 類)商 🔍    |
| 並び順D 18540 種別名 MM商標 新規                   | 選択除外 匚   |
| 手続分類   外国商標   種別英名   Trade Mark          |          |
| 各種設定期限設定年金設定                             |          |
| 維持年金 厂 出願時納付 0 調整期間                      |          |
| 存続期限区分期限の短いも(> 存続期限A 出願日 > 10 最大年数       |          |
| 満了日計算 存続期限B なし ↓ 0 延長期間                  | 延長手続     |
| 年金納付期限 なし ↓ 設定納付年 0 最終納付年                |          |
| 年金起算区分 □ 年金納付年 1 年金初行設定区分下               |          |
| 更新登録期間 10 更新期限 0 0 使用証明期限起算 登録E          | V E      |
| 更新起算調整 🤍 使用証明期限期間 初                      | 0次       |
| 使用証明期間                                   |          |
|                                          |          |
| 備考<br>商標法なし。所有権宣誓書の登録。<br>2023年4月26日20日。 |          |
| 所有権宣誓書の制度は終了するので再出願が必要。                  | 1        |
|                                          |          |
|                                          |          |
|                                          |          |

## 6. IMAGE フォルダのサブフォルダに入っているファイルも表示できるようにしました。

中途受任など画像ファイルをサブフォルダにまとめて管理したい場合、Image フォルダ以下にサブフォル ダを作成してある場合にもレポート、Wordを使用した通知状で表示できるようにしました。

代表図 Sub¥P000003-1P出願\_【図1】s.gif ドッキ・トの神田士はの影響 サブフォルダにファイルを入れています。 記↩ 1. 出願種別 特許↔ 41 2. 包袋番号 貴社No. ↔ 当所No. P000003-1↔  $\leftarrow$ 3. 出願日 平成22年6月20日↩ 4 4. 名称 ハンドスキャナー 41 画像↩ 4 ハンドスキャナの使用方法の説明 4 4 4 N>FX4+7 入力書面 ハウジング 1 2

Word を使った通知状に画像が表示されます。

#### (3) 請求管理

- 7. WORD ファイルの請求書で{IC}国際分類の編集コードを使用できるようにしました。
- 8. 請求日が入力日よりも6カ月以上前、または後に設定されている場合に案内を表示するようにしました。 年末、年始に請求書を作成する際、請求日の年を新年や旧年に設定してしまう入力ミスを回避したいとい うご要望により、請求台帳の Write ボタンを押したときに、請求日が現在より6カ月以上離れている場合 には案内を表示するようにしました。

Write ボタンを押したときに動作しますので、過去の請求書を確認するだけであれば動作しません。

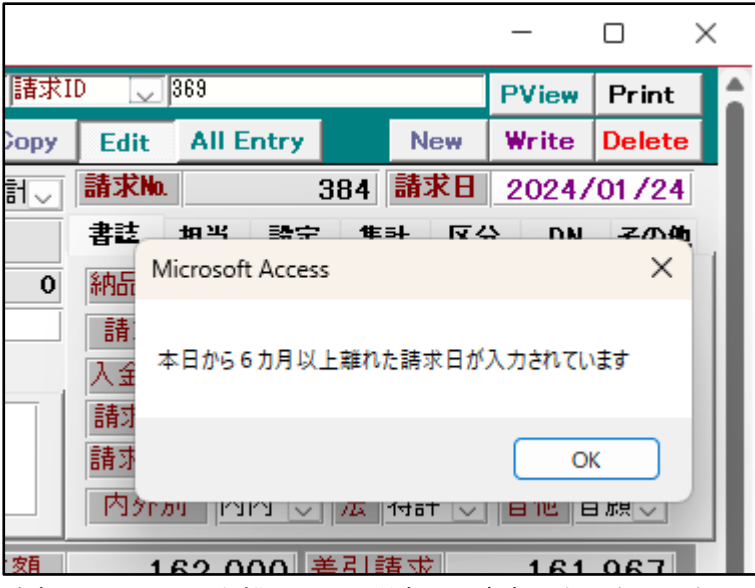

請求日が6カ月以上離れている場合には案内が表示されます。

9. 見積台帳(オプション機能)に値引機能を追加しました。

請求台帳に備わっている値引機能を見積台帳(オプション機能)でも使えるようにしました。

|      |      |      |     | 継続  | P  | review      | Print |
|------|------|------|-----|-----|----|-------------|-------|
| Edit | AILI | Entr | y.  | New |    | Write       | Delet |
| 積番号  |      |      | 8   | 見積  | 日数 | <b>2015</b> | /01/1 |
| 港 打  | 8当   | 設    | 定   | 集計  |    | 区分          | その他   |
| 印刷部数 | 沒    | 3    | 日付  | 印刷  |    | 印刷          | 済┏    |
| 消費税率 | 輕    | 10   | 分割  | 制数  | 2  | 分割率         | 2     |
| 請求項  |      | 0    | 2由子 | 1年  | Q  | 分母          | 3     |
| 値引型  |      |      | ~   | 値引率 | 輕  |             | 値引き   |
| 有効期  | 9    |      |     |     |    |             |       |
| Ŧ    |      |      |     |     |    |             |       |

- (4) その他
  - 10. 共同出願の案件にて両者とも減免の場合や1社のみが請求先だった場合の印紙代の計算を修正しました。 (特許管理、請求管理とも) 減免を含む共同出願の場合、請求先の減免区分のみを参照していると、印紙代は10円単位で切り捨てとな るため、正しい金額が計算できていませんでした。ユーザー様からの情報も頂き、以下のパターンに対応 しました。 ○出願基本データ 特許出願 請求項:4 次回納付年:4 通常印紙代:13500円 分担率は折半 1. A社は減免無し、B社は半額減免の場合 合計印紙代:10120円(通常料金の3/4 端数処理あり) A社請求額: 6750円 B社請求額: 3370円 お知らせA社宛て お知らせB社宛て 的付期限: 令和10年2月1日 **約付期限:** 令和10年2月1日 大回韵付: 4年分 太回韵付: 4年分 印紙代: 3370 印紙代: 6750 2. A社は半額減免、B社も半額減免 印紙代合計: 6750円(通常料金の半額 端数処理なし) A社請求額: 3375円 B社請求額: 3375円 お知らせA社宛て お知らせB社宛て 前付期限: 令和10年2月1日 **約付期限:** 令和10年2月1日 <u> 太回納付:</u> 4年分 太回韵付: 4年分 印紙代: 3375 印紙代: 3375 3. A社は減免無し、B社は半額減免で、請求先はA社 印紙代合計:10120円 A社請求額:10120円 B社請求額: 0円 お知らせA社宛て お知らせB社宛て 前付期限: 令和10年2月1日 前付期程: 令和10年2月1日 太回韵付: 4年分 印紙代: 10120 印紙代: 0

オリジナルのお知らせレポートを使用している場合は、カスタマイズが必要になるかもしれませんのでご 相談ください。

その他、分担率が異なる場合などさらに計算が複雑になるため、新たに対応が必要なパターンが出てくる かもしれませんので、お気づきの点はご連絡ください。

11. Kmp 取込拡張3にて移転登録済通知について PDFを取り込むようにしました。

| - 中間取込拡張                                 | -  | - 🗆 | × |
|------------------------------------------|----|-----|---|
| 中間取込拡張 Set Reset 出願件数 1件 OK NG<br>不良数 0件 | 取込 | 書込  |   |

取り込んだファイルは包袋目次に下図のように表示されます。

| Kempos Link Inde   | ex Menu                |
|--------------------|------------------------|
| P2020-1            | 101                    |
| 出願人                | 特許株式会社                 |
| 名 称                |                        |
| 出願                 | 2020/03/20 2020-000001 |
| 登録                 | 2025/03/20 8150001     |
| フォルダ参照             |                        |
| 1. <u>2024/0</u> 4 | 4/06 案件一覧:移転登録済通知      |

|             | 特許登録済通知書          | [ 1 / 1]  |
|-------------|-------------------|-----------|
| 特許 太郎 様     |                   | 特 許 庁 長 官 |
| 受付年月日 令和 6年 | 4月 1日 受付番号 910001 |           |

## 12. 国内書面を取り込んだ場合は保全指定区分を「通常出願」にするようにしました。

国内書面を取り込む場合、既に国際出願により公開されている出願のため、保全指定区分を「保全審査なし」に設定するようにしました。

| 三 出願取込                                                                                                    | - 0 ×            |
|----------------------------------------------------------------------------------------------------|------------------|
| 新規出願取込<br>Frame 設定                                                                                                    | 読込書込             |
| ▶ Html File D:¥Kempos¥Pat¥PCT¥特許接受国内書面 P000006<br>US0201234 2003090200080007950301450030正常<br>20030902095352200309020952364530_A1234P0.HTM | i-1 ハンドスキャナ<br>f |
| 書類名 国内書面 2 法区分 特許 ↓                                                                                                    | 国内書面 🗸           |
| 整理番号         P000006-1         願書整理番号         P0000                                                                                        | 006-1            |
| 手続日 2025/2/20                                                                                                    |                  |
|                                                                                                    |                  |
| 書詰事項 優先権 発明者 出願人 代理人 その他 包袋管理                                                                                                    |                  |
| 出願日 2024/12/17 出願番号 予納                                                                                                    | 番号 000000        |
| 審査請求 期間 3 請求期限 2027/12/17                                                                                                    |                  |
| 国際出願翻訳 期間 -30 提出期限 2027/06/17 提出日                                                                                                    |                  |
| 外国語翻訳 提出期限 存続期限                                                                                                    |                  |
| 名 称                                                                                                    |                  |

国内書面を取り込みます。

| 権権 | 利者 数量<br>図面包袋      | 任意期限<br>外国出願 | と 請求<br>外国期限 | 納品<br>案内          |  |
|----|--------------------|--------------|--------------|-------------------|--|
|    | 権利状態               | 1            |              |                   |  |
|    | 保全指定               | 保全審査なし       |              | $\overline{\Box}$ |  |
|    | 保全指定終了<br>外国出願禁止 ↓ |              |              |                   |  |

取込後には「保全審査なし」に設定され、「通常出願」となります。